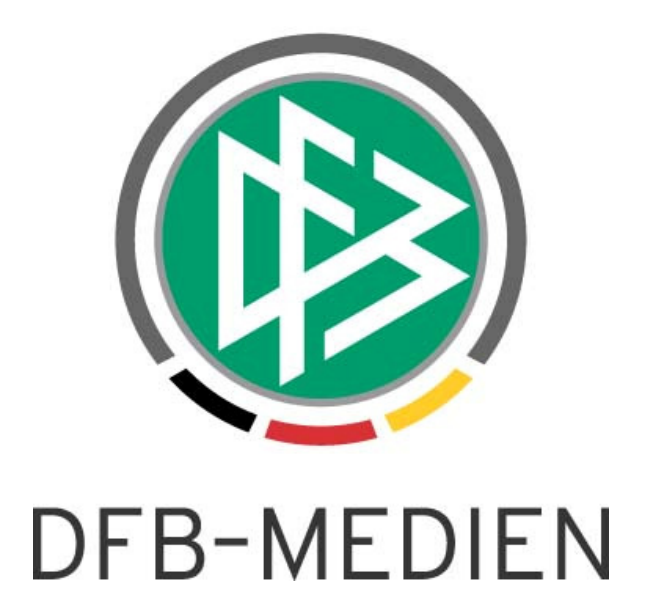

|           |                |                  |                    | Version:            |
|-----------|----------------|------------------|--------------------|---------------------|
| System:   |                | DFBnet Verband   | 3.12a              |                     |
| Speicherp | fad/Dokument:  | 100618_DFBnet_Me | ldebogen_3.12a_Fre | igabemitteilung.doc |
|           | Erstellt:      | Letzte Änderung: | Geprüft:           | Freigabe:           |
| Datum:    | 16.08.2010     | 20.08.2010       | 20.08.2010         | 20.08.2010          |
| Version:  | 1.0            | 1.0              | 1.0                | 1.0                 |
| Name:     | Dennis Seliger | Dennis Seliger   | Dirk Woll          | Dennis Seliger      |

#### © 2010 DFB-Medien GmbH & Co. KG

Alle Texte und Abbildungen wurden mit größter Sorgfalt erarbeitet, dennoch können etwaige Fehler nicht ausgeschlossen werden. Eine Haftung der DFB-Medien, gleich aus welchem Rechtsgrund, für Schäden oder Folgeschäden, die aus der An- und Verwendung der in diesem Dokument gegebenen Informationen entstehen können, ist ausgeschlossen.

Das Dokument ist urheberrechtlich geschützt. Die Weitergabe sowie die Veröffentlichung dieser Unterlage sind ohne die ausdrückliche und schriftliche Genehmigung der DFB-Medien nicht gestattet. Zuwiderhandlungen verpflichten zu Schadensersatz. Alle Rechte für den Fall der Patenterteilung oder der GM-Eintragung vorbehalten.

Die in diesem Dokument verwendeten Soft- und Hardwarebezeichnungen sind in den meisten Fällen auch eingetragene Warenzeichen und unterliegen als solche den gesetzlichen Bestimmungen.

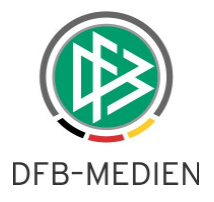

| Zum | lnha | alt      |                                                    |    |
|-----|------|----------|----------------------------------------------------|----|
| 1.  | Konf | iguratio | on der Mannschaftsmeldung über DFBnet Verband      | 3  |
|     | 1.1  | Allgem   | nein                                               | 3  |
|     | 1.2  | Konfig   | uration in den mandantenspezifischen Stammdaten    | 3  |
|     |      | 1.2.1    | Allgemein                                          | 3  |
|     |      | 1.2.2    | Karteireiter "Konfiguration Mannschaftsartgruppen" | 4  |
|     |      | 1.2.3    | Karteireiter "Allgemeine Angaben"                  | 4  |
| 2.  | Erwe | eiterung | gen im DFBnet Meldebogen                           | 7  |
|     | 2.1  | Allgem   | nein                                               | 7  |
|     | 2.2  | Erweit   | erungen der Mannschaftsmeldungen                   | 7  |
|     |      | 2.2.1    | Erweiterungen im Dialog VMB-106                    | 7  |
|     |      | 2.2.2    | Erweiterungen im Dialog VMB-108                    | 8  |
|     | 2.3  | Erweit   | erungen im Bereich der Auswertungen                | 9  |
| 3.  | Abbi | Idungs   | verzeichnis                                        | 10 |
| 4.  | Bear | beitung  | gshistorie                                         | 10 |

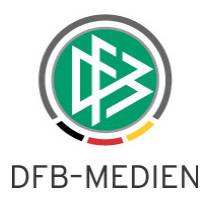

## 1. Konfiguration der Mannschaftsmeldung über DFBnet Verband

#### 1.1 Allgemein

Mit der neuen Version der Applikation DFBnet Verband wird es ermöglicht, bestimmte Parameter zu der Mannschaftsmeldung im DFBnet Meldebogen zu konfigurieren. Die Möglichkeit zur Konfiguration steht nicht nur für den Meisterschaftsspielbetrieb zur Auswahl, sondern auch zur Mannschaftsmeldung für den Hallenfußball, die in der neuen Version bereitgestellt wird.

| tionstypen    Kontakttypen    E                                                                                                    | hrungsarten Run                                                                                                    | ide Geburtstage Ko                                                                        | nfiguration VMB Verwaltu | ng Schiedsri | chtergestel | ung Artik | elstamm | Empfä       | ngerarten | Empfänger Verband | Isjourn |
|----------------------------------------------------------------------------------------------------|----------------------------------------------------------------------------------------------------|-------------------------------------------------------------------------------------------|--------------------------|--------------|-------------|-----------|---------|-------------|-----------|-------------------|---------|
| ıswahl                                                                                                    |                                                                                                    |                                                                                           |                          |              |             |           |         |             |           |                   |         |
|                                                                                                    |                                                                                                    |                                                                                           |                          |              |             |           |         |             |           |                   |         |
| portdisziplin Fußb                                                                                                    | ball                                                                                                    |                                                                                           | ×                        |              |             |           |         |             |           |                   |         |
| Eußb                                                                                                    | all                                                                                                    |                                                                                           |                          |              |             |           |         |             |           |                   |         |
| 1 511010                                                                                                    |                                                                                                    |                                                                                           |                          |              |             |           |         |             |           |                   |         |
| Haller                                                                                                    | nfußball                                                                                                    | 0 such as                                                                                 | Fuls                     | pall         |             |           |         |             |           |                   |         |
| figuration Mannschaftsartgrup<br>annschaftsartgruppen<br>Anzahl Mannschaftsartgrup                                                                                      | nfußball<br>ppen Allgemeine                                                                                                    | Angaben                                                                                   | Fuls                     |              |             |           |         |             |           |                   |         |
| figuration Mannschaftsartgrup<br>annschaftsartgruppen<br>Anzahl Mannschaftsartgrup                                                                                      | nfußball<br>ppen Allgemeine /<br>uppen: 6                                                                                          | Angaben                                                                                   | Fuls                     |              | 1-          | 1- 1-     | [-      | 1- 1        |           |                   |         |
| figuration Mannschaftsartgrup<br>annschaftsartgruppen<br>Anzahl Mannschaftsartgrup<br>Mannschaftsartgruppe /                                                            | nfußball<br>ppen Allgemeine /<br>uppen: 6                                                                                          | Angaben Enddatum                                                                          | Spielklasse editierbar   | 4            | 5           | 6_7       | 8       | 9           | 10 11     |                   |         |
| figuration Mannschaftsartgrup<br>annschaftsartgruppen<br>Anzahl Mannschaftsartgruppe<br>Mannschaftsartgruppe /<br>Herren                                                | nfußball<br>ppen Allgemeine /<br>uppen: 6<br>Beginndatum<br>26.04.2010                                                             | Angaben<br>Enddatum<br>07.06.2010                                                         | Spielklasse editierbar   | 4            | 5           | 6 7       | 8       | 9           | 10 11     |                   |         |
| figuration Mannschaftsartgrup<br>annschaftsartgruppen<br>Anzahl Mannschaftsartgrup<br>Mannschaftsartgruppe /<br>Ierren<br>Junioren                                      | nfußball<br>ppen Allgemeine .<br>uppen: 6<br>Beginndatum<br>26.04.2010<br>26.04.2010                                               | Angaben Enddatum 07.06.2010                                                               | Spielklasse editierbar   | 4            | 5           | 6 7       | 8       | 9           |           |                   |         |
| figuration Mannschaftsartgrup<br>annschaftsartgruppen<br>Anzahl Mannschaftsartgrup<br>Mannschaftsartgruppe /<br>Herren<br>Junioren<br>Frauen                            | nfußball<br>ppen Allgemeine .<br>Allgemeine .<br>Beginndatum<br>26.04.2010<br>26.04.2010<br>26.04.2010                             | Angaben<br>Enddatum<br>07.06.2010<br>14.06.2010<br>07.06.2010                             | Spielklasse editierbar   | 4            | 5           | 6 7       | 8       | 9           |           |                   |         |
| Haller<br>figuration Mannschaftsartgrup<br>annschaftsartgruppen<br>Anzahl Mannschaftsartgruppe<br>Mannschaftsartgruppe<br>Herren<br>Junioren<br>Frauen<br>Juniorinnen   | nfußball<br>ppen Allgemeine .<br>Allgemeine .<br>Eeginndatum<br>26.04.2010<br>26.04.2010<br>26.04.2010<br>26.04.2010               | Angaben<br>Enddatum<br>07.06.2010<br>14.06.2010<br>07.06.2010<br>07.06.2010               | Spielklasse editierbar   |              | 5           |           |         | 9           |           |                   | Į       |
| figuration Mannschaftsartgrup<br>annschaftsartgruppen<br>Anzahl Mannschaftsartgrup<br>Mannschaftsartgruppe /<br>Ierren<br>Junioren<br>Frauen<br>Juniorinnen<br>Freizeit | nfußball<br>ppen Allgemeine ,<br>Allgemeine ,<br>Beginndatum<br>26.04.2010<br>26.04.2010<br>26.04.2010<br>26.04.2010<br>26.04.2010 | Angaben<br>Enddatum<br>07.06.2010<br>14.06.2010<br>07.06.2010<br>07.06.2010<br>07.06.2010 | Spielklasse editierbar   |              | 5           |           |         | 9<br>V<br>V |           |                   | Į       |

Abbildung 1 – Bereich "Konfiguration VMB"

#### 1.2 Konfiguration in den mandantenspezifischen Stammdaten

#### 1.2.1 Allgemein

Der Karteireiter "Konfiguration VMB" in den mandantenspezifischen Stammdaten in der Applikation DFBnet Verband wurde entsprechend erweitert, um die Konfigurationen für die Mannschaftsmeldungen vornehmen zu können. In der Listbox "Sportdisziplin" muss der Anwender auswählen, für welchen Wettkampftyp die Konfiguration vorgenommen werden soll. Zur Auswahl stehen die Einträge "Fußball" und "Hallenfußball, wobei "Fußball" per Default vorbelegt ist. Die Konfigurationen auf den folgenden Karteireitern "Konfiguration Mannschaftsartgruppen" und "Allgemeine Angaben" beziehen sich immer auf die ausgewählte "Sportdisziplin".

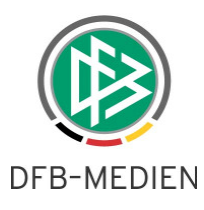

#### 1.2.2 Karteireiter "Konfiguration Mannschaftsartgruppen"

Auf dem Karteireiter kann der berechtigte Benutzer wie gewohnt die Meldefenster pro Mannschaftsartgruppe einstellen. Zusätzlich wird es ermöglicht pro Mannschaftsartgruppe festzulegen, ob die Spielklasse für den Verein editierbar ist oder "read only" im DFBnet Meldebogen angezeigt werden soll. Außerdem kann die Geschäftsstelle festlegen, welche Mannschaftsstärken bei welcher Mannschaftsartgruppe zur Meldung angeboten werden oder ob die Pflege der Mannschaftsstärke deaktiviert werden soll. Wird zu einer Mannschaftsartgruppe kein Meldefenster konfiguriert, erscheint die Mannschaftsgruppe auch nicht über den DFBnet Meldebogen.

| onfiguration - Mandant          | enspezifische St    | tammdaten       |                                                                                                    |           |             |              |         |        |                |                    |         |
|---------------------------------|---------------------|-----------------|----------------------------------------------------------------------------------------------------|-----------|-------------|--------------|---------|--------|----------------|--------------------|---------|
|                                 |                     |                 |                                                                                                    |           |             |              |         |        |                |                    |         |
|                                 | Ebrurgeorton Run    | do Coburtatorio | Konfiguration VMB                                                                                                    | lonuotura | Sobiodo     | iahtarraatal |         | lotomm | Empförgererter | Empförger Verbande | iourpol |
| ikuonstypen Kontaktypen         | chrungsarten kun    | ide Geburtstage |                                                                                                    | erwaitung | Schieus     | Ichtergester |         | stamm  | Emprangerarten | Emplanger verbanus | journal |
| Auswahl                         |                     |                 |                                                                                                    |           |             |              |         |        |                |                    |         |
| Sportdisziplin Ha               | llenfußball         |                 |                                                                                                    | ~         |             |              |         |        |                |                    |         |
| por caszpan i Transi ricaszon i |                     |                 |                                                                                                    |           |             |              |         |        |                |                    |         |
|                                 |                     |                 |                                                                                                    |           |             |              |         |        |                |                    |         |
| nfiguration Mannschaftsartgi    | ruppen Allgemeine . | Angaben         |                                                                                                    |           |             |              |         |        |                |                    |         |
|                                 |                     |                 |                                                                                                    |           |             |              |         |        |                |                    |         |
|                                 |                     |                 |                                                                                                    |           |             |              |         |        |                |                    |         |
| Anzahl Mannschaftsart           | gruppen: 6          |                 |                                                                                                    |           |             |              |         |        |                |                    |         |
| Mannschaftsartgruppe            | 🛆 Beginndatum       | Enddatum        | Spielklasse edit                                                                                                    | tierbar   | 4           | 5            | 6 7     | 8      | 9 10 11        |                    |         |
| Herren                          | 01.07.2010          | 31.08.2010      |                                                                                                    |           | <b>~</b>    |              |         |        |                |                    |         |
| Junioren                        | 01.07.2010          | 01.08.2010      | Image: A state of the state of the state |           | <b>~</b>    |              |         |        |                |                    |         |
| Frauen                          |                     | -               |                                                                                                    |           |             |              |         |        |                | _                  |         |
| Juniorinnen                     |                     |                 | Annschaftsart                                                                                                    | grunne    | hearheit    | en.          | X       |        |                | -                  |         |
| Atte Senioren                   |                     |                 |                                                                                                    | Probbe    | Jean Jen    |              |         |        |                | -                  |         |
|                                 |                     |                 | Mannschaftsartgruppe                                                                                                    | Juniorer  | 1           |              |         |        |                |                    |         |
|                                 |                     |                 | Device det un                                                                                                    |           |             |              |         |        |                |                    |         |
|                                 |                     |                 | Beginndatum                                                                                                    | Do, 01.   | 07.2010     |              |         |        |                |                    |         |
|                                 |                     |                 | Enddatum                                                                                                    | So, 01.   | 08.2010     |              |         |        |                |                    |         |
|                                 |                     |                 |                                                                                                    | 🔽 Spir    | elklasse ec | itierbar     |         |        |                |                    |         |
|                                 |                     |                 |                                                                                                    | Mar       | nschaftss   | tärken deakt | ivieren |        |                |                    |         |
|                                 |                     |                 |                                                                                                    |           |             | -            |         |        |                |                    |         |
|                                 |                     |                 | Mannschaftsstärken                                                                                                    | 4         | 5           | 6            | 7       |        |                |                    |         |
|                                 |                     |                 |                                                                                                    | 8         | 9           | 10           | 11      |        |                |                    |         |
|                                 |                     |                 |                                                                                                    |           |             |              |         |        |                |                    |         |
|                                 |                     |                 |                                                                                                    |           |             |              |         |        |                |                    |         |
|                                 |                     |                 |                                                                                                    | _         |             |              |         |        |                |                    |         |
| Deteilenneben                   |                     |                 |                                                                                                    | Spe       | eichern     | Abbi         | ecnen   |        |                |                    |         |
| recanangapen                    |                     |                 |                                                                                                    |           |             |              |         |        |                |                    |         |

Abbildung 2 - Dialog "Meine Mannschaftsartgruppe bearbeiten"

#### 1.2.3 Karteireiter "Allgemeine Angaben"

Die folgende Tabelle zeigt die Möglichkeiten der Konfigurationen, die in der aktuellen Version gleichermaßen Auswirkungen auf alle Mannschaftsartgruppen pro "Sportdisziplin" haben.

| Feld                | Fußball        | Hallenfußball    |
|---------------------|----------------|------------------|
| Lizenzmannschaft    | editierbar     | read only "nein" |
| Spielgemeinschaften | editierbar     | editierbar       |
| Anstoßzeit          | editierbar     | editierbar       |
| Freitextfeld        | editierbar     | editierbar       |
| Spielstätten        | read only "ja" | read only "nein" |
| Spielbekleidung     | editierbar     | editierbar       |

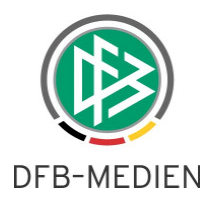

Unterschiede zwischen den "Sportdisziplinen":

Im Bereich der regulären Mannschaftsmeldung für den Meisterschaftsspielbetrieb ist die Möglichkeit zur Meldung von Spielstätten immer gegeben. Im Bereich des Hallenfußballs ist die Pflege von Spielstätten nicht möglich.

Im Bereich des Hallenfußballs wird das Flag zur Kennzeichnung von Lizenzmannschaften nicht angeboten.

Zusätzlich entfällt bei der Meldung für den Meisterschaftsspielbetrieb im DFBnet Meldebogen das Flag zur Kennzeichnung der Teilnahme am Hallenwettbewerb und im Bereich des Hallenfußballs entfällt die Kennzeichnung zur Teilnahme am Pokalwettbewerb.

| 🔮 Konfiguration - Man      | lantenspezifische Stammdaten                                      |
|----------------------------|-------------------------------------------------------------------|
| 6 d                        |                                                                   |
| Eveldies at man (Kenteldte | The residence in the Columbuston Kopfiguration VMB Memory Co      |
| Funktionstypen Kontaktty   | pen Enrungsarten Runde Gepurtstage Ronngulauon wild Verwaitung So |
| Auswahl                    |                                                                   |
| Sportdisziplin             | Hallenfußball                                                     |
|                            |                                                                   |
| Konfiguration Mannschafts  | artgruppen Allgemeine Angaben                                     |
| Lizenzmannschaften         |                                                                   |
| Wird benötigt              | nein                                                              |
|                            |                                                                   |
| Spielgemeinschaften        |                                                                   |
| Long the second            |                                                                   |
| wird benougt               |                                                                   |
| <u></u>                    | nein                                                              |
| Wunsche                    |                                                                   |
| Anstoßzeit                 | ja 💌                                                              |
| Freitextfeld               | ja 💙                                                              |
|                            |                                                                   |
| Spielstätten               |                                                                   |
| Wird benötigt              | ja 💌                                                              |
|                            |                                                                   |
| Spielbekleidung            |                                                                   |
| )&ird benötigt             | ia 🗸                                                              |
| The bonoligi               | <u>,</u> ™                                                        |
|                            |                                                                   |

Abbildung 3 – Bereich "Allgemeine Angaben zur Mannschaftsmeldung"

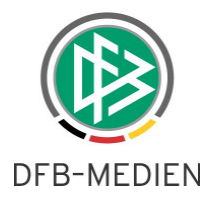

Wird die Konfiguration durch die Geschäftsstelle geändert, nachdem bereits Meldungen über den DFBnet Meldebogen abgegeben wurden, werden die bereits erfassten Daten im Meldebogen lediglich ausgeblendet und nicht gelöscht. Dieses Vorgehen wurde gewählt, um die Folgen eventuell falscher Änderungen abzufangen. Eine Ausnahme ist zum Beispiel die Meldung der Mannschaftsstärke. Wird nachträglich eine Mannschaftsstärke deaktiviert, zu der bereits Meldungen vorliegen, wird die Mannschaftsstärke bei der Mannschaft so lange angezeigt, bis ein zulässiger Wert nachträglich ausgewählt wurde.

Im Bereich der Mannschaftsverantwortlichen werden per Default in allen Verbänden folgende Typen angeboten:

- Trainer/in
- 1. Betreuer/in
- 2. Betreuer/in

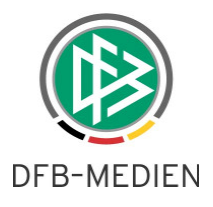

### 2. Erweiterungen im DFBnet Meldebogen

#### 2.1 Allgemein

Im DFBnet Meldebogen wird für alle Landesverbände die Möglichkeit bereitgestellt, neben den Mannschaftsmeldungen für den Meisterschaftsspielbetrieb auch Mannschaftsmeldungen für die Hallenrunde abzugeben. Über die Einstellungen der Meldefenster kann der Verband festlegen, ob die Mannschaftsmeldung zur Auswahl bereitgestellt werden soll. Neben der Mannschaftsmeldung wurden in erster Version auch die Abgabeprüfung, die Meldungsliste, die erweiterten Meldedaten, die Abfrage der Spielgemeinschaften, sowie die Auswertung nach Mannschaftsverantwortlichen für die Hallenrunde angepasst.

### 2.2 Erweiterungen der Mannschaftsmeldungen

#### 2.2.1 Erweiterungen im Dialog VMB-106

Im Dialog VMB-106 stehen mit der neuen Version zwei Karteireiter mit den Bezeichnungen "Fußball" und "Hallenfußball" bereit. Per Default ist der Tab "Fußball" ausgewählt.

| DFB               | net                     | Meldeboger:<br>Mannschaft:<br>Mannschaft:                      |
|-------------------|-------------------------|----------------------------------------------------------------|
|                   |                         | Anwender: Dennis Seliger (seliger)                             |
| Meldebogen        | Vereinsdaten            | VMB-106                                                        |
|                   |                         |                                                                |
| Idebogen:         | Verein                  |                                                                |
| Mannscha          | Vereinsname:            | Eisenbahner-Sportverein Warburg e.V.                           |
| Nu and            | Vereinsnummer:          | 21330055                                                       |
| Meldebogen        |                         |                                                                |
| Vereinsdaten      | Vereinsdaten            |                                                                |
| vereinsuaten      | vereinsstammdaten       |                                                                |
| Abgabeprüfung     |                         |                                                                |
| Meldungsabfr.     | Fußball Hallenfußball   |                                                                |
| Meldungsliste     |                         |                                                                |
| Erw Moldodaton    | Mannschaftsmeldebögen   |                                                                |
| Er w.Meidedaterr  | V Herren                | (Meldezeitr. 01.05.2010-30.08.2010) gemeldet 🔲 keine Meldung 🔽 |
| Spielgem          |                         |                                                                |
| Adressetiketten   |                         |                                                                |
| Etiketten         | Kopie des Mannschaftsme | eldebogens versenden                                           |
| Etikotton oinzoln | Mannschaftsartgrupp     | e la la la la la la la la la la la la la                       |
| Eukettemeinzein   | Herren                  |                                                                |
| Anschriften       | Bestätigungsemail se    | enden an orgatest@dfbnet.de                                    |
| Anschriftenverz.  | senden                  |                                                                |
| Mann.Verantw.     | Senden                  |                                                                |

Abbildung 4 - Dialog VMB-106 "Auswahl Fußball / Hallenfußball"

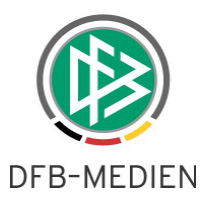

Wird für eine Mannschaftsartgruppe kein Meldefenster konfiguriert, erscheint die Gruppe nicht auf dem Dialog VMB-106. Wird für eine Sportdisziplin bei keiner Mannschaftsartgruppe ein Meldefenster konfiguriert, wird der Karteireiter der jeweiligen Disziplin gar nicht angezeigt. Per Default befindet sich der Anwender immer auf dem Karteireiter Fußball.

Die Versendung der "Kopie des Mannschaftsmeldebogens" bezieht sich immer auf den Karteireiter, auf dem der jeweilige Anwender sich momentan befindet.

#### 2.2.2 Erweiterungen im Dialog VMB-108

Der Aufbau des Dialoges VMB-108 ergibt sich aus den Konfigurationen in der Applikation DFBnet Verband. Die Blöcke die als "benötigt" gekennzeichnet wurden, werden im Dialog VMB-108 präsentiert. Dieser dynamische Aufbau bezieht sich sowohl auf die Mannschaftsmeldung für Fußball, als auch für die Mannschaftsmeldung beim "Hallenfußball".

| Mannschaftsmeldung be | arbeiten                                  |                             | VMB-108                                                                                                |
|-----------------------|-------------------------------------------|-----------------------------|----------------------------------------------------------------------------------------------------|
|                       |                                           |                             |                                                                                                    |
|                       | zurück                                    | melden                      |                                                                                                    |
|                       |                                           |                             |                                                                                                    |
| Verein                |                                           |                             |                                                                                                    |
| Vereinsname:          | Eisenbahner-Sportverein Warburg e.V.      |                             |                                                                                                    |
| Vereinsnummer:        | 21330055                                  |                             |                                                                                                    |
| sportuiszipiin:       | Halleriubball                             | Konfiguration - Mar         | idantenspezifische Stammdaten 🛛 🔏                                                                      |
| Mannschaftsdaten      |                                           | 6 Ø                         |                                                                                                    |
| Mannschaftsart:       | Herren                                    | Funktionstynen Kontaktt     | vnen Etrungsarten Runde Geburtstage Konfiguration VMB Verwaitung Schiederichtergestellung Artikelstamm |
| Mannschaft:           | 1. Mannschaft                             | Turina on or yport Thomaska | yer chargemen hande oberietage house set the vermaking concerning presidential                         |
| Mannschaftsname:      | Eisenbahner-Sportverein Warburg e.V.      | Auswahl                     |                                                                                                    |
| Spielklasse:          | Kreisturnier 💌                            | Sportdisziplin              | Hallenfußball                                                                                          |
| Spielgebiet:          | Kreis Warburg                             |                             |                                                                                                    |
|                       |                                           | Konfiguration Mannschaf     | tsartgruppen Allgemeine Angaben                                                                        |
| Mannschaftssteckbrief |                                           | Lizenzmannschafter          |                                                                                                    |
| Mannschaftsstärke:    | 6 6                                       |                             | ·                                                                                                    |
|                       |                                           | VVird benötigt              | nein                                                                                                   |
| Spielgemeinschaften   |                                           |                             |                                                                                                    |
| 3                     |                                           | Spielgemeinschafte          | n                                                                                                    |
| Spielgemeinschaft hi  | inzufügen                                 | Wird benötigt               | ja 🗸                                                                                                   |
| c i cu i énzabli      | Crister                                   |                             |                                                                                                    |
| Tedert, Verein Anzahl | shielei                                   | Millionethe                 |                                                                                                    |
|                       |                                           | wunsche                     |                                                                                                    |
| Wünsche               |                                           | Anstoßzeit                  | nein                                                                                                   |
| Freitextfeld:         |                                           | Freitextfeld                | ja 🗸                                                                                                   |
|                       |                                           |                             |                                                                                                    |
|                       | In citizen Made Ander (* D. ders Desline) | Spielstätten                |                                                                                                    |
|                       | Woche erforderlich: 1 für Samstag 1, 2    | f                           |                                                                                                    |
|                       | Sie hierfür das Freitextfeld              | wird benotigt               |                                                                                                    |
|                       |                                           |                             | nein                                                                                                   |
| Mannschaftsverantwor  | tliche hinzufügen                         | Spielbekleidung             |                                                                                                    |
| Mannschaftsverantwort | licher   1. Betreuer/in 💌 🗌 hinzufügen 🔤  | Wird benötigt               | nein                                                                                                   |
|                       |                                           |                             |                                                                                                    |
| Mannschaftsverantwor  | tliche                                    |                             | Ubernenmen                                                                                             |

Abbildung 5 - Dialog VMB-108 "Bearbeiten der Mannschaftsmeldung"

Der Eintrag Anstoßzeit in der Applikation DFBnet Verband steuert die Darstellung der beiden Felder "Uhrzeit" und "Spieltag", die nur in Kombination ein- bzw. ausgeblendet werden können.

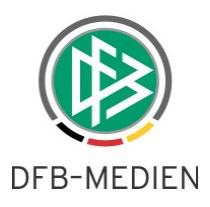

#### 2.3 Erweiterungen im Bereich der Auswertungen

Im Bereich der Auswertungen werden ebenfalls die Mannschaftsmeldungen für die Hallenrunde berücksichtigt. In erster Version sind folgende Bereiche betroffen:

- Abgabeprüfung
- Meldungsliste
- erweiterte Meldedaten
- Abfrage der Spielgemeinschaften
- Auswertung nach Mannschaftsverantwortlichen

In allen Auswertungen wird zusätzlich die Listbox "Sportdisziplin" mit den Einträgen "Fußball" und "Hallenfußball" angeboten.

| DFB                        | net                                      |                                                            | Meldebogen<br>Mannschaft:  |
|----------------------------|------------------------------------------|------------------------------------------------------------|----------------------------|
|                            | - 1 I II                                 | Anwender                                                   | : Dennis Seliger (seliger) |
| Meldebogen                 | Spielmeldungsabfrage<br>Verein auswählen | - Spielmeldungsliste                                       | VMB-114                    |
| Meldebogen:<br>Mannschaft: | Verwaltungsgebiet:<br>Vereinsstatus:     | Fußball- u. Leichtathletik-Verband Westfalen 💌<br>- alle - |                            |
| Meldebogen                 | Vereinsnummer:                           |                                                            | oder                       |
| Vereinsdaten               | Vereinsname:                             |                                                            |                            |
| Abgabeprüfung              | Mannschaft auswählen                     |                                                            |                            |
| Meldungsabfr.              | Saison:                                  | 10/11 💙                                                    |                            |
| Meldungsliste              | Sportdisziplin:                          | Hallenfußball 💙                                            |                            |
| Erw.Meldedaten             | Mannschaftsart:                          | Alt-Senioren 💌                                             |                            |
| Spielgem                   | Spielklasse:                             | - Auswahl - 😒                                              |                            |
| Adressetiketten            |                                          |                                                            |                            |
| Anschriften                |                                          | suchen Felder zurücksetz                                   | zen                        |

Abbildung 6 - Dialog VMB-114 Erweiterung um die Listbox "Sportdisziplin"

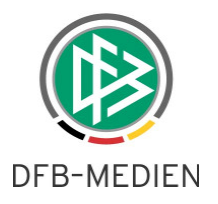

# 3. Abbildungsverzeichnis

| Abbildung 1 – Bereich "Konfiguration VMB"                                | 3 |
|--------------------------------------------------------------------------|---|
| Abbildung 2 – Dialog "Meine Mannschaftsartgruppe bearbeiten"             | 4 |
| Abbildung 3 – Bereich "Allgemeine Angaben zur Mannschaftsmeldung"        | 5 |
| Abbildung 4 – Dialog VMB-106 "Auswahl Fußball / Hallenfußball"           | 7 |
| Abbildung 5 – Dialog VMB-108 "Bearbeiten der Mannschaftsmeldung"         | 8 |
| Abbildung 6 – Dialog VMB-114 Erweiterung um die Listbox "Sportdisziplin" | 9 |

## 4. Bearbeitungshistorie

| Version | Wer            | Wann       | Was                |
|---------|----------------|------------|--------------------|
| 1.0     | Dennis Seliger | 16.08.2010 | Dokument erstellt  |
| 1.0     | Dennis Seliger | 22.08.2010 | Dokument erweitert |